## Step 1

Download the **My Highmark app, go to myhighmark.com or scan the QR code below.** If you have previously logged into the member app or website, use your existing username and password to sign in.

To set up your account for the first time, click "Register Now" and use your member ID card to enter your information.

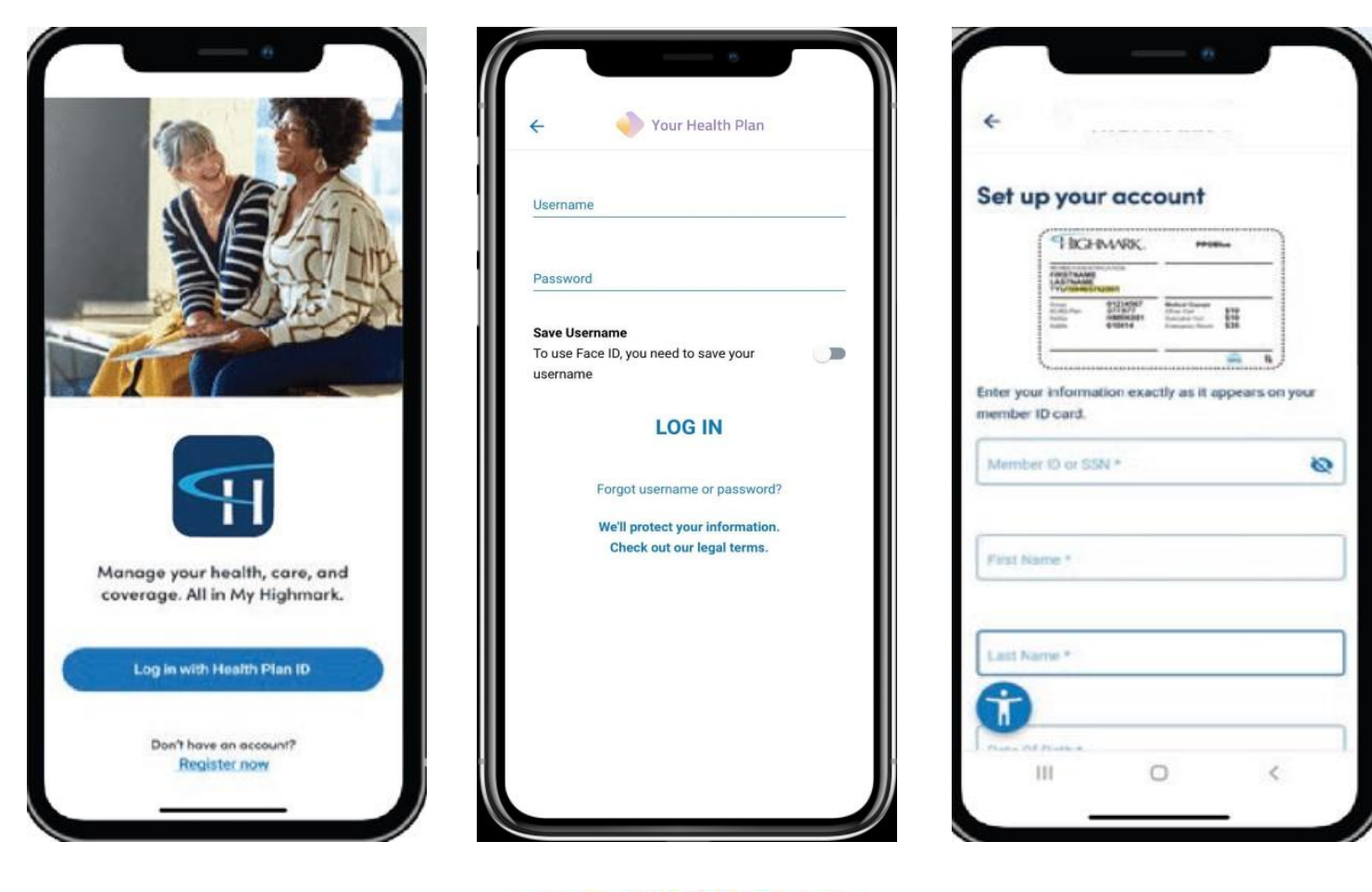

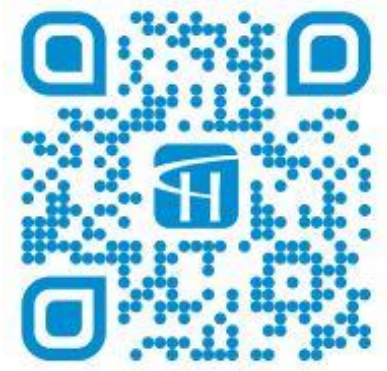

## Step 2

Click on "Review the Agreements" on your home screen. You must accept the annual authorization agreements to view and participate in your rewards program.

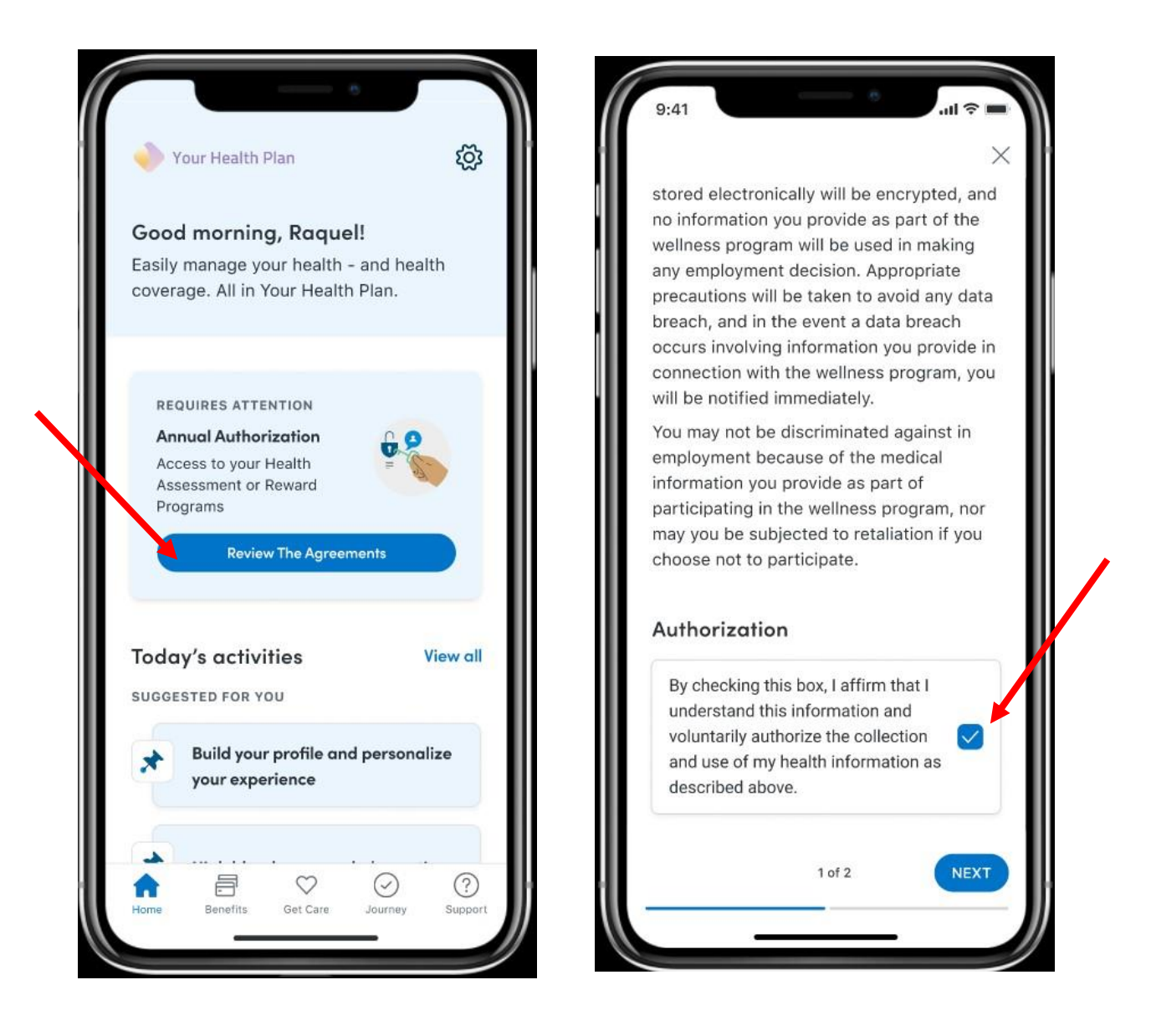

Read and acknowledge the agreements. Be sure to check the box at the bottom of your screen.

## Step 3

Click the Wellness Rewards tile to view your program and start earning activity credit. The "Overview" screen will list a summary of your unique program's activities.

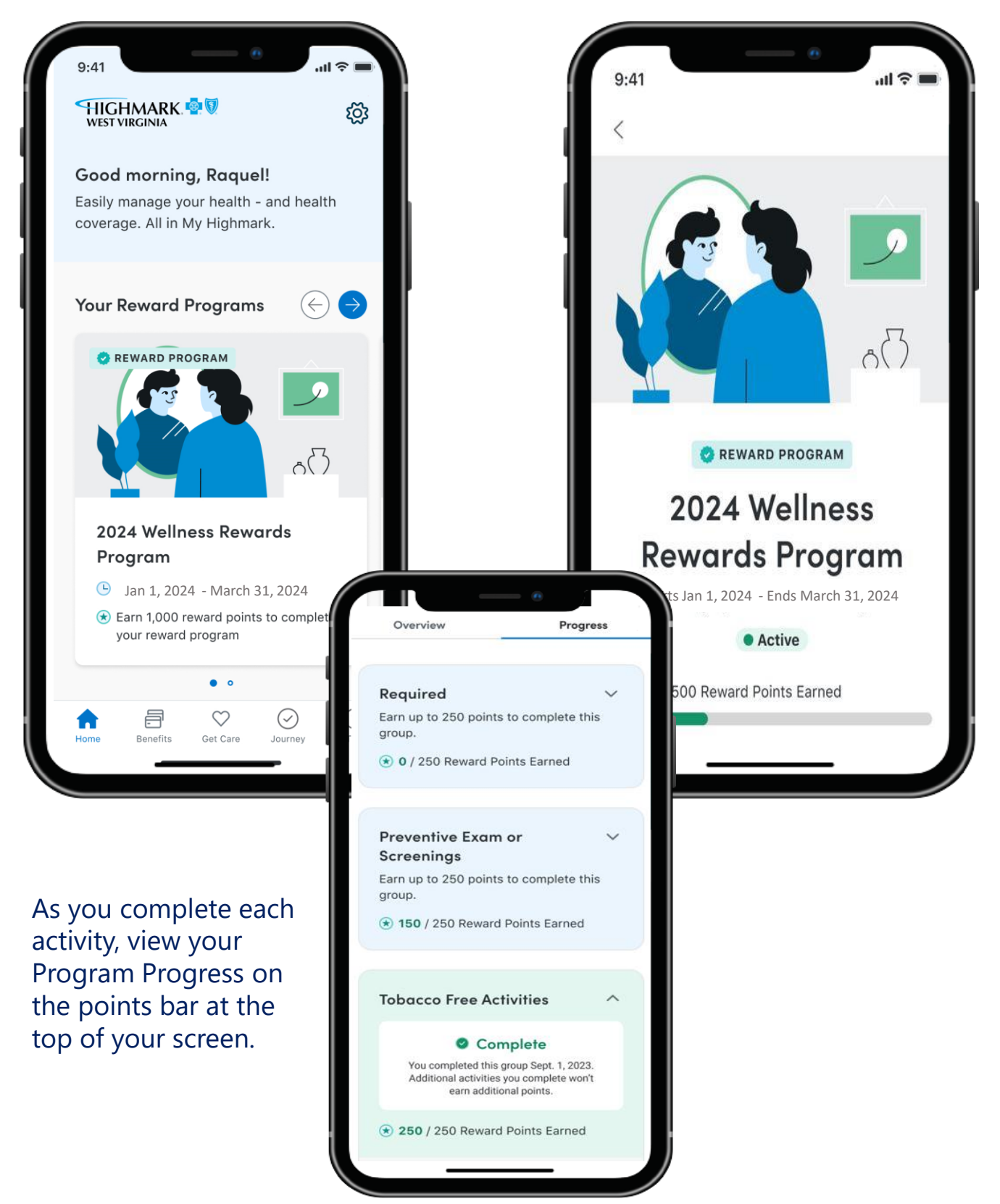

Once you have met the program requirements, the celebration screen will let you know you have completed the program.

There are also celebration screens for completing activities. The activity completion screen shows the activity completed as well as points earned. Additionally, responses in the HRA for tobacco use can credit the tobacco free activity.

The program completion celebration screen includes the member's name and shows that all requirements have been met. The program name and total points show on the screen as well.

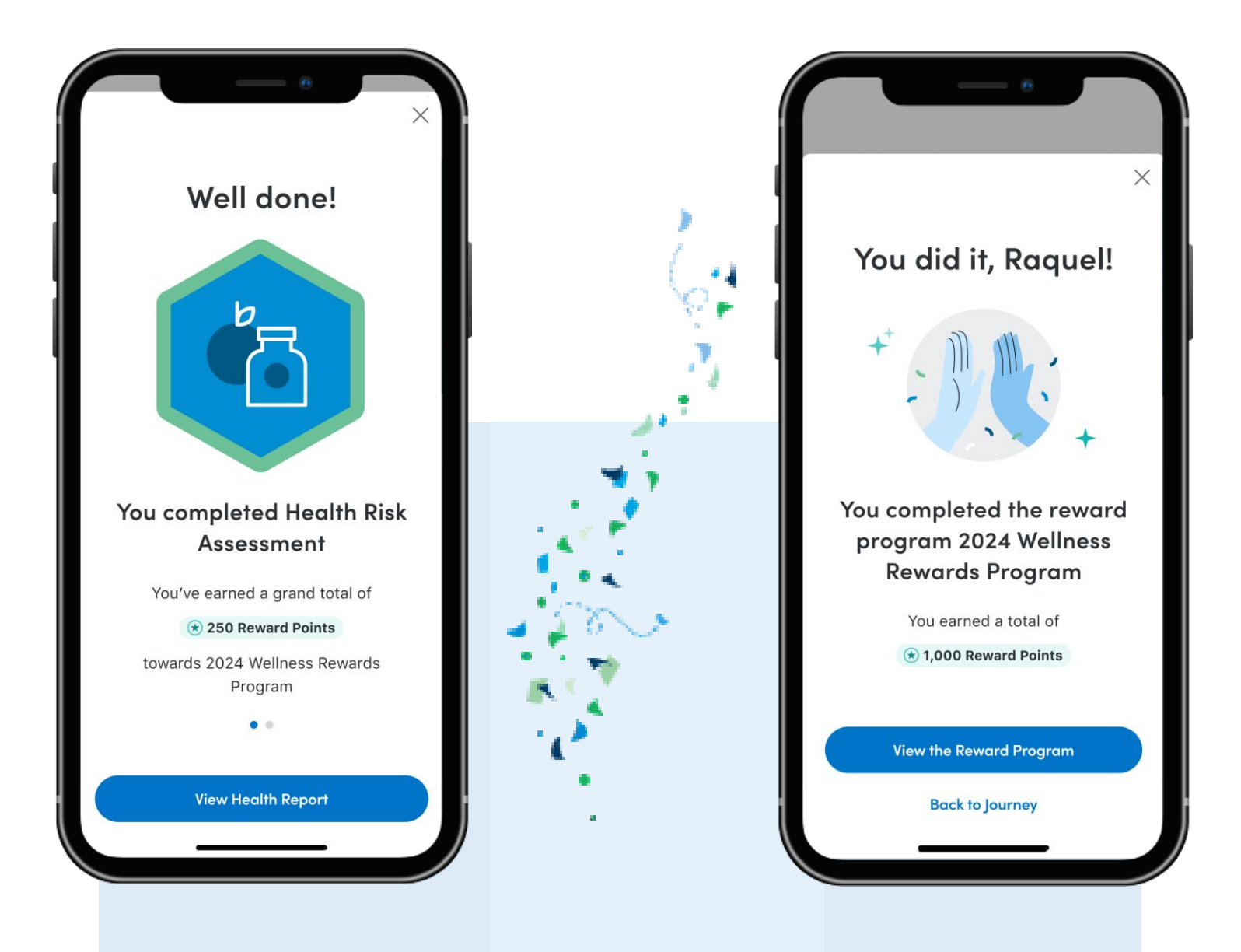